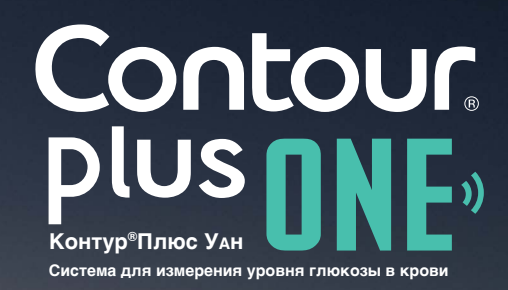

..... 11:25 Ξ Мои показания Понедельник Среда Сегодня среда, 1 апреля 5.2 mmonb 11:25 Моя неделя (Последние 7 дней) Мои средние показатели

Синхронизация вашего интеллектуального глюкометра **CONTOUR®PLUS ONE** (КОНТУР ПЛЮС УАН) с Приложением **CONTOUR™ DIABETES** (Контур Диабитис)

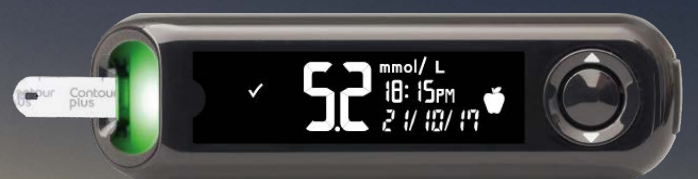

ИМЕЮТСЯ ПРОТИВОПОКАЗАНИЯ. ПЕРЕД ПРИМЕНЕНИЕМ НЕОБХОДИМО ОЗНАКОМИТЬСЯ С ИНСТРУКЦИЕЙ

РУ №ФСЗ 2008/02237 от 30 мая 2017 года ©2017 Ascensia Diabetes Care Holdings AG. Все права защищены.

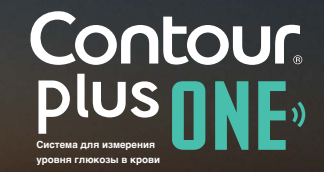

Включите ваш глюкометр **CONTOUR PLUS ONE** (КОНТУР ПЛЮС УАН), и он, при наличии соединения Bluetooth, синхронизируется с Приложением **CONTOUR DIABETES** (Контур Диабитис).

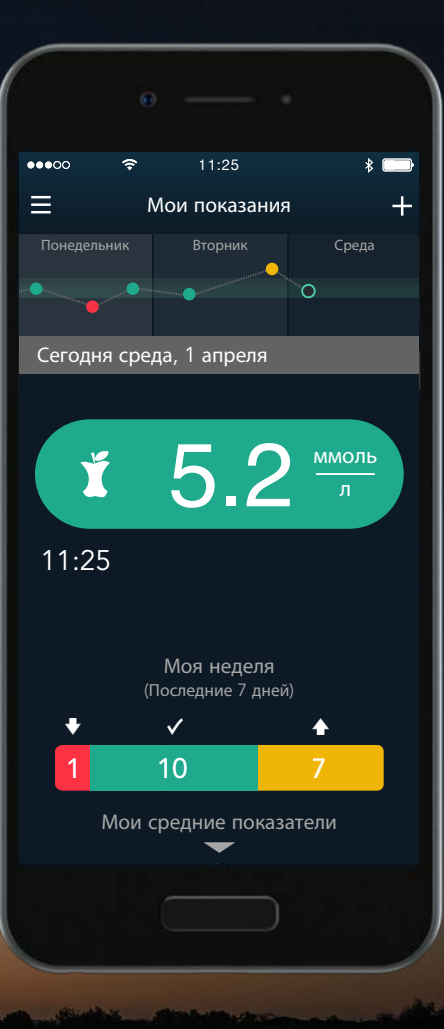

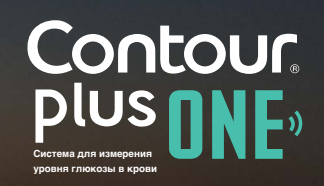

Для подключения вашего глюкометра **CONTOUR PLUS ONE** (КОНТУР ПЛЮС УАН) включите на вашем мобильном устройстве Bluetooth.

Перейдите к "Настройкам", а затем "Bluetooth" и коснитесь "кнопки-переключателя", чтобы включить Bluetooth.

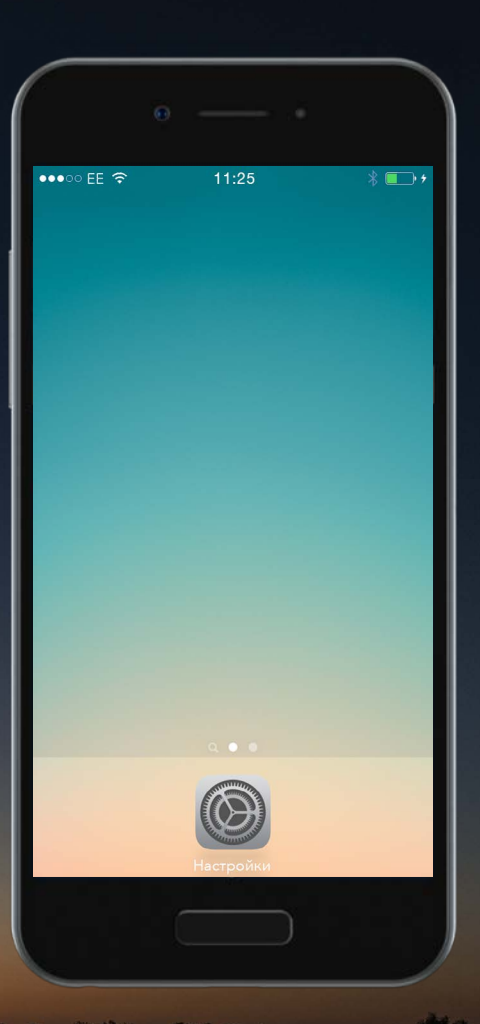

Contour, plus one one of the second

Для подключения вашего глюкометра **CONTOUR PLUS ONE** (КОНТУР ПЛЮС УАН) включите на вашем мобильном устройстве Bluetooth.

Перейдите к "Настройкам", а затем "Bluetooth" и коснитесь "кнопки-переключателя", чтобы включить Bluetooth.

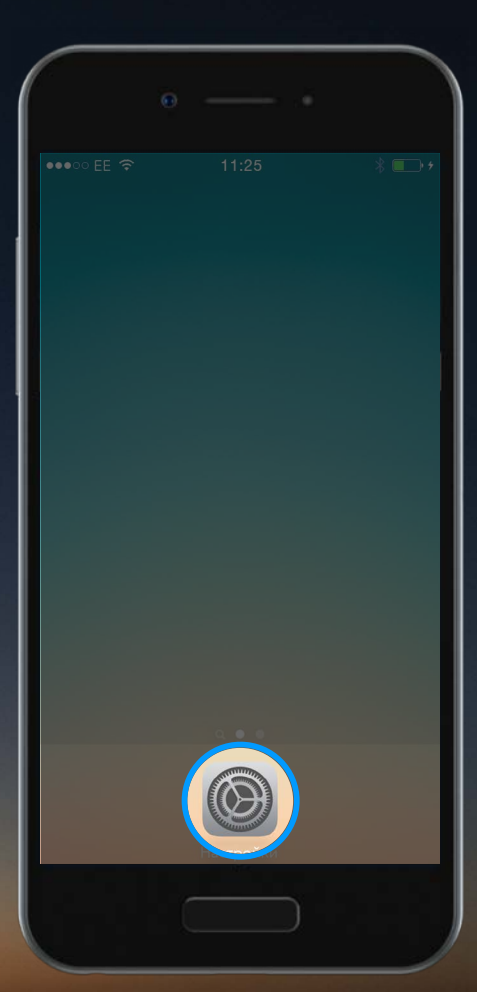

Contour plus one urent at memory particular at a point

# Синхронизация вашего глюкометра

Для подключения вашего глюкометра **CONTOUR PLUS ONE** (КОНТУР ПЛЮС УАН) включите на вашем мобильном устройстве Bluetooth.

Перейдите к "Настройкам", а затем "Bluetooth" и коснитесь "кнопки-переключателя", чтобы включить Bluetooth.

| 0000              | 11:25            | @ 1        |   |
|-------------------|------------------|------------|---|
|                   | Настройки        |            |   |
| ✐                 | Airplane Mode    | $\bigcirc$ |   |
| Ŷ                 | Wi-Fi            | Off        | > |
| *                 | Bluetooth        | Off        | > |
| ( <sup>(</sup> Å) | Mobile Data      |            | > |
| ତ                 | Personal Hotspot | Off        | > |
| L                 | Carrier          |            | > |
|                   |                  |            |   |
| Ľ                 | Notifications    |            | > |
|                   | Control Center   |            | > |
| C                 | Do Not Disturb   |            | > |
|                   |                  |            |   |

Contour plus one urent at a management yooder finderated is typeder

Для подключения вашего глюкометра **CONTOUR PLUS ONE** (КОНТУР ПЛЮС УАН) включите на вашем мобильном устройстве Bluetooth.

Перейдите к "Настройкам", а затем "Bluetooth" и коснитесь "кнопки-переключателя", чтобы включить Bluetooth.

|                  |                  |     | 1 |
|------------------|------------------|-----|---|
| 0000             | 11:25            | @ 7 |   |
|                  | Настройки        |     |   |
|                  |                  |     |   |
|                  | Airplane Mode    |     |   |
| Ŷ                | Wi-Fi            | ∩ff | × |
| *                | Bluetooth        | Off | > |
| ( <sup>(</sup> ) | Mobile Data      |     | > |
| 0                | Personal Hotspot | Off | > |
| 5                | Carrier          |     | > |
|                  |                  |     |   |
| C                | Notifications    |     | > |
|                  | Control Center   |     | > |
| C                | Do Not Disturb   |     | > |
|                  | Min              |     |   |
|                  |                  |     |   |

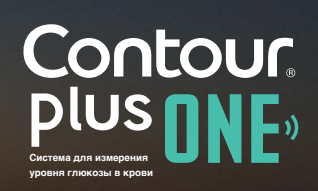

#### Синхронизация вашего глюкометра

Для подключения вашего глюкометра **CONTOUR PLUS ONE** (КОНТУР ПЛЮС УАН) включите на вашем мобильном устройстве Bluetooth.

Перейдите к "Настройкам", а затем "Bluetooth" и коснитесь "кнопки-переключателя", чтобы включить Bluetooth.

| 0                  |           |            |
|--------------------|-----------|------------|
| ••000 EE 穼         | 11:25     | * 🕞        |
| <b>К</b> Настройки | Bluetooth |            |
|                    |           |            |
| Bluetooth          |           | $\bigcirc$ |
|                    |           |            |
|                    |           |            |
|                    |           |            |
|                    |           |            |
|                    |           |            |
|                    |           |            |
|                    |           |            |
|                    |           |            |
|                    |           |            |
|                    |           |            |
|                    |           |            |
|                    |           |            |
|                    |           |            |
|                    |           |            |

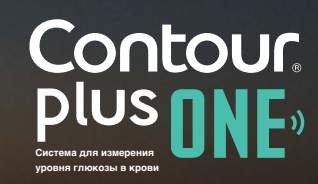

#### Синхронизация вашего глюкометра

Для подключения вашего глюкометра **CONTOUR PLUS ONE** (КОНТУР ПЛЮС УАН) включите на вашем мобильном устройстве Bluetooth.

Перейдите к "Настройкам", а затем "Bluetooth" и коснитесь "кнопки-переключателя", чтобы включить Bluetooth.

|             |           | • ) |
|-------------|-----------|-----|
| ••••• EE 🗢  | 11:25     | *   |
| 🕻 Настройки | Bluetooth |     |
|             |           |     |
| Bluetooth   |           |     |
|             |           |     |
|             |           |     |
|             |           |     |
|             |           |     |
|             |           |     |
|             |           |     |
|             |           |     |
|             |           |     |
|             |           |     |
|             |           |     |
|             |           |     |
|             |           |     |
|             |           |     |
|             |           |     |
|             |           |     |

В Приложении **CONTOUR DIABETES** (Контур Диабитис), после того как Вы создадите аккаунт, Вас попросят произвести синхронизацию с глюкометром.

Теперь все готово для синхронизации вашего глюкометра. Выключите глюкометр и поднесите его к вашему мобильному устройству.

Выберите "Продолжить".

●●●00 FF 중 \* × Синхронизировать глюкометр Убедитесь, что ваш глюкометр выключен, и поднесите его к вашему мобильному устройству Продолжить

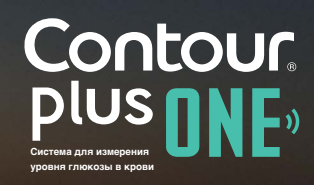

В Приложении **CONTOUR DIABETES** (Контур Диабитис), после того как Вы создадите аккаунт, Вас попросят произвести синхронизацию с глюкометром.

Теперь все готово для синхронизации вашего глюкометра. Выключите глюкометр и поднесите его к вашему мобильному устройству.

Выберите "Продолжить".

× Синхронизировать Іродолжи

Contour plus one one chices at an assegnment yober at mission

#### Синхронизация вашего глюкометра

Нажмите и удерживайте центральную кнопку на вашем глюкометре **CONTOUR PLUS ONE** (КОНТУР ПЛЮС УАН), не отпускайте до тех пор, пока порт для тест-полосок не начнет мигать синим.

Выберите "Продолжить".

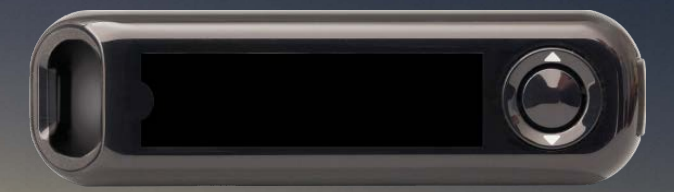

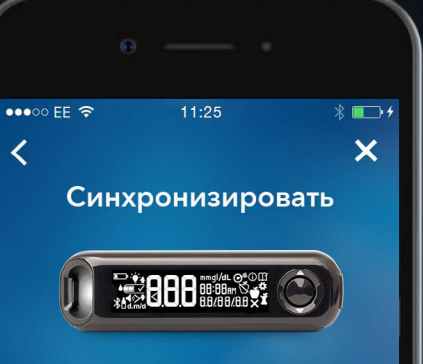

Нажмите и удерживайте центральную кнопку на вашем глюкометре CONTOUR PLUS ONE (КОНТУР ПЛЮС УАН), не отпускайте до тех пор, пока порт для тест-полосок не начнет мигать синим. Выберите "Продолжить".

Продолжить

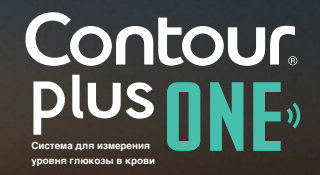

#### Синхронизация вашего глюкометра

Нажмите и удерживайте центральную кнопку на вашем глюкометре **CONTOUR PLUS ONE** (КОНТУР ПЛЮС УАН), не отпускайте до тех пор, пока порт для тест-полосок не начнет мигать синим.

Выберите "Продолжить".

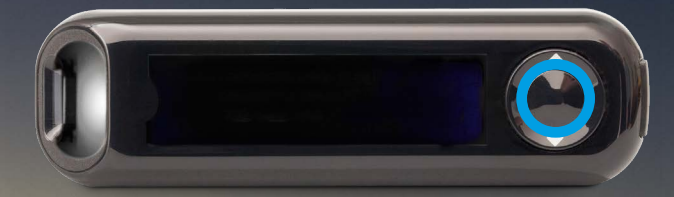

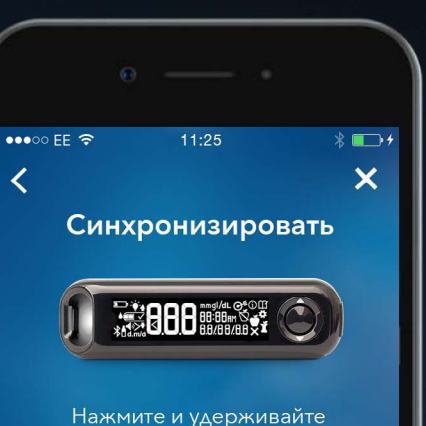

центральную кнопку на вашем глюкометре CONTOUR PLUS ONE (КОНТУР ПЛЮС УАН), не отпускайте до тех пор, пока порт для тест-полосок не начнет мигать синим. Выберите "Продолжить".

Продолжить

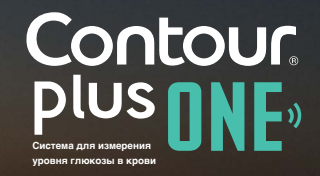

©2017 Ascensia Diabetes Care Holdings AG. Все права защищены.

#### Синхронизация вашего глюкометра

Нажмите и удерживайте центральную кнопку на вашем глюкометре **CONTOUR PLUS ONE** (КОНТУР ПЛЮС УАН), не отпускайте до тех пор, пока порт для тест-полосок не начнет мигать синим.

Выберите "Продолжить".

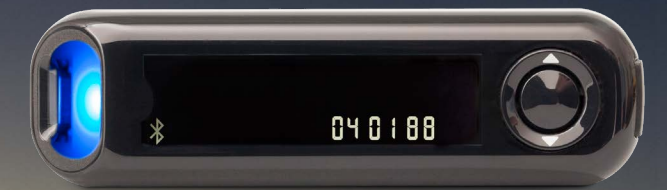

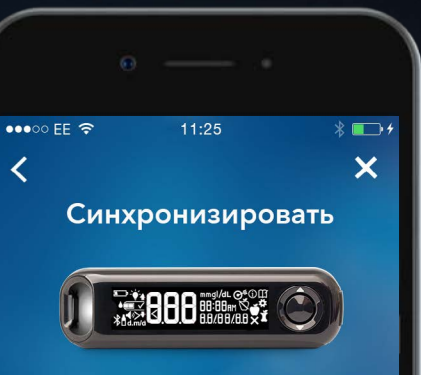

Нажмите и удерживайте центральную кнопку на вашем глюкометре CONTOUR PLUS ONE (КОНТУР ПЛЮС УАН), не отпускайте до тех пор, пока порт для тест-полосок не начнет мигать синим. Выберите "Продолжить".

Продолжить

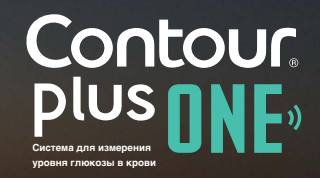

©2017 Ascensia Diabetes Care Holdings AG. Все права защищены.

Нажмите и удерживайте центральную кнопку на вашем глюкометре **CONTOUR PLUS ONE** (КОНТУР ПЛЮС УАН), не отпускайте до тех пор, пока порт для тест-полосок не начнет мигать синим.

Выберите "Продолжить".

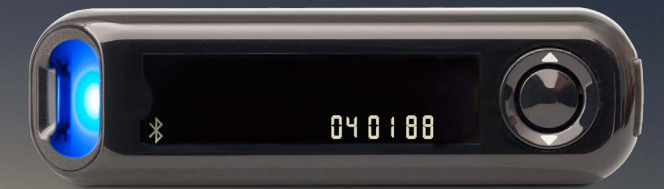

••• ЕЕ रु 11:25 К •• + К Синхронизировать

нажмите и удерживаите центральную кнопку на вашем глюкометре CONTOUR PLUS ONE (КОНТУР ПЛЮС УАН), не отпускайте до тех пор, пока порт для тест-полосок не начнет мигать синим. Выберите "Продолжить".

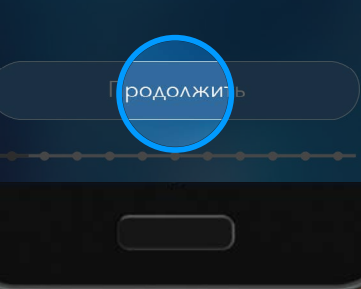

©2017 Ascensia Diabetes Care Holdings AG. Все права защищены.

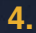

Выберите серийный номер вашего глюкометра.

Серийный номер вашего глюкометра указан на ярлыке на задней стороне глюкометра.

Выберите "Продолжить".

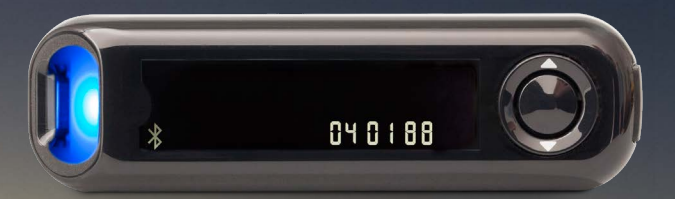

| ●00 EE 🗢                  | 11:25                                                 | * 💽 +                |
|---------------------------|-------------------------------------------------------|----------------------|
|                           | E                                                     | ×                    |
| DE                        | моерите вац<br>глюкометр                              |                      |
| Нажмит<br>номер, к<br>ваі | ге на имя и сери<br>оторые соответ<br>шему устройству | ійный<br>ствуют<br>/ |
| 22 9 Contou               | r7802-P040188                                         | ~                    |
|                           | Продолжить                                            |                      |
|                           |                                                       |                      |

Contour plus one one of the second second se

Выберите серийный номер вашего глюкометра.

Серийный номер вашего глюкометра указан на ярлыке на задней стороне глюкометра.

Выберите "Продолжить".

4.

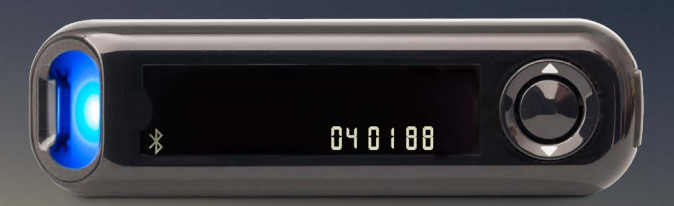

|           |                          | )              |
|-----------|--------------------------|----------------|
|           |                          | * 🗗 +          |
| <         |                          | ×              |
| Bı        | ыберите ваш<br>глюкометр | Í              |
|           |                          | йный<br>ствуют |
| 12 Contou | ır7802-P040188           | ~              |
|           | Іродолжит                |                |
|           |                          |                |

Contour plus one united a void

### Синхронизация вашего глюкометра

Приложение **CONTOUR DIABETES** (Контур Диабитис) подключается к Вашему глюкометру.

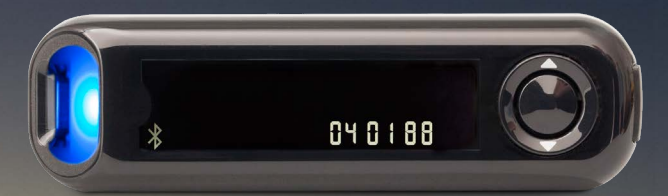

|                | o ——                        | . ]       |
|----------------|-----------------------------|-----------|
| •••∞ EE 奈<br>< | 11:25                       | * ■→+     |
|                |                             | K         |
| Ba             | подключение<br>шему глюкоме | к<br>этру |
|                |                             |           |
|                |                             |           |

Выберите "Синхронизировать" для подтверждения запроса на синхронизацию.

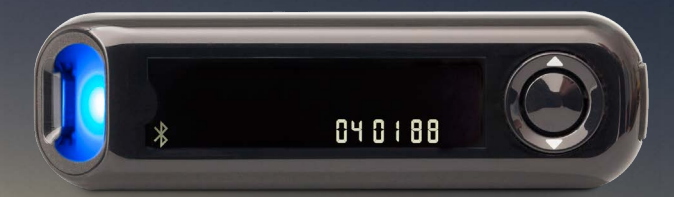

| •••• EE 🗢        | 11:                    | 25                  |                | <b>*</b> |
|------------------|------------------------|---------------------|----------------|----------|
| <                |                        |                     |                |          |
|                  |                        |                     |                |          |
|                  |                        |                     |                |          |
|                  |                        |                     |                |          |
|                  | <u>_'</u> '            | 12                  |                |          |
| Запрос<br>ч      | : на син<br>ерез Bl    | ирониз<br>uetooth   | вацию<br>N     |          |
| "Conto<br>подклю | our7804-Р<br>очиться к | 040188"<br>вашему і | хочет<br>Phone |          |
| Отмен            | на                     | Синхрон             | изироват       | гь       |
|                  |                        |                     |                |          |
|                  |                        |                     |                |          |
|                  |                        |                     |                |          |
|                  |                        |                     |                |          |
|                  |                        |                     |                |          |
|                  |                        |                     |                |          |
|                  |                        |                     |                |          |

Contour plus one urent at a reservent post of the context of the context of the c

©2017 Ascensia Diabetes Care Holdings AG. Все права защищены.

Выберите "Синхронизировать" для подтверждения запроса на синхронизацию.

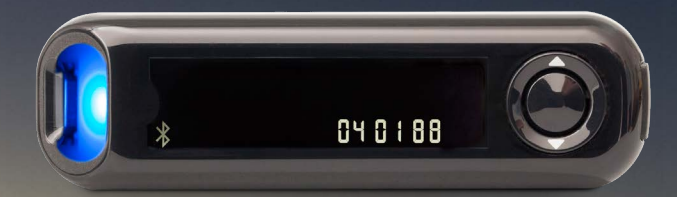

| Запр        | ос на си<br>через В       | нхрониз<br>luetooth       | вацию          |  |
|-------------|---------------------------|---------------------------|----------------|--|
| "Со<br>поди | ntour7804-<br>ключиться і | Р040188" :<br>к вашер у п | xovet<br>Pnote |  |
| От          | мена                      | Синхронн                  | изировать      |  |
|             |                           |                           |                |  |
|             |                           |                           |                |  |
|             |                           |                           |                |  |

Выберите "Синхронизировать" для подтверждения запроса на синхронизацию.

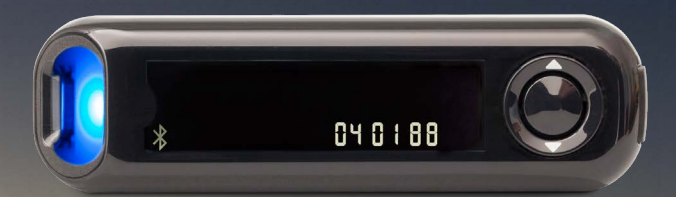

| •••∘∘ EE ବ<br>≺ | 11:25             | \$ <b>■</b> →+ |
|-----------------|-------------------|----------------|
| B               | Подключение к     |                |
| E               | зашему глюкометру |                |
|                 |                   |                |
|                 |                   |                |

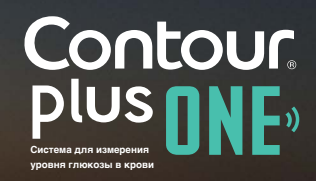

www.contourplusone.ru

Когда синхронизация глюкометра выполнена, выберите "Продолжить".

Теперь Вы можете настроить ваше Приложение **CONTOUR DIABETES** (Контур Диабитис).

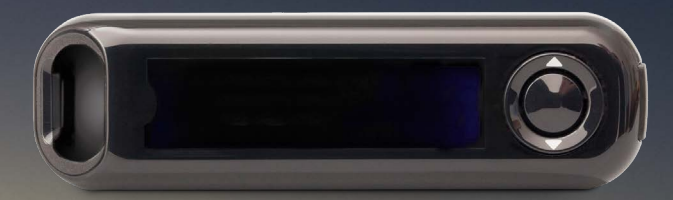

| • — •                                                                                       |                |
|---------------------------------------------------------------------------------------------|----------------|
| ◦ EE 🗢 11:25 🛛 🐇 💶 ≁                                                                        |                |
| Синхронизация<br>успешно выполенена                                                         |                |
|                                                                                             |                |
| Примечание: на вашем глюкометре в<br>течение нескольких секунд<br>загорится синий индикатор |                |
| НЕ ВЫКЛЮЧАЙТЕ Ваш<br>глюкометр, пока<br>производится настройка                              |                |
|                                                                                             |                |
|                                                                                             |                |
| Продолжить                                                                                  |                |
|                                                                                             |                |
|                                                                                             | Система для из |

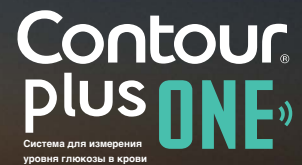

Когда синхронизация глюкометра выполнена, выберите "Продолжить".

Теперь Вы можете настроить ваше Приложение **CONTOUR DIABETES** (Контур Диабитис).

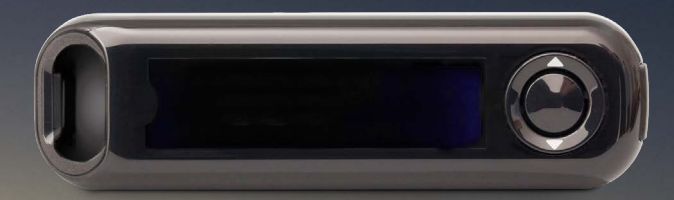

| • — •                                                                                       |     |
|---------------------------------------------------------------------------------------------|-----|
| ∘∘ EE 🗢 11:25 🛛 🐇 🕞 ∮                                                                       |     |
| Синхронизация<br>успешно выполенена                                                         |     |
| Примечание: на вашем глюкометре в<br>течение нескольких секунд<br>загорится синий индикатор |     |
| НЕ ВЫКЛЮЧАЙТЕ Ваш<br>глюкометр, пока<br>производится настройка                              |     |
| Гродолжить                                                                                  |     |
|                                                                                             | (   |
|                                                                                             | Сис |
|                                                                                             |     |

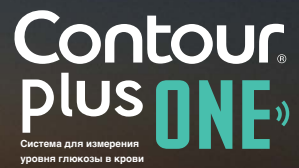

Спросите вашего врача и ознакомьтесь с Руководством пользователя, если возникают вопросы относительно глюкометра **CONTOUR®PLUS ONE** (КОНТУР ПЛЮС УАН) и Приложения **CONTOUR™ DIABETES** (Контур Диабитис). Чтобы получить больше информации и узнать, поставляется ли глюкометр **CONTOUR®PLUS ONE** в РФ, зайдите на www.contourplusone.ru

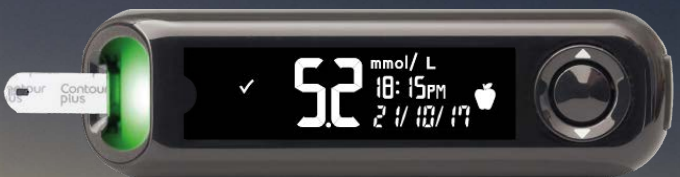

Установить Приложение

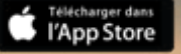

Google Play

Аррle, и логотип Аррle являются торговыми марками Apple Inc., зарегистрированными в США и других странах. App Store является знаком обслуживания Apple Inc. Google Play является торговой маркой Google Inc.

Ascensia, логотип Ascensia Diabetes Care и CONTOUR являются торговыми марками Ascensia Diabetes Care Holdings AG.

©2017 Ascensia Diabetes Care Holdings AG. Все права защищены.

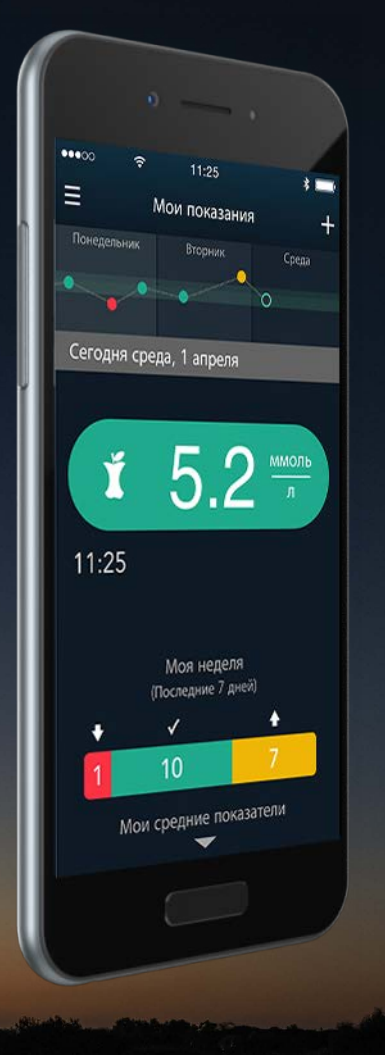

# 

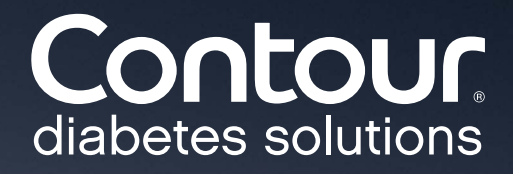

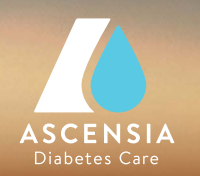